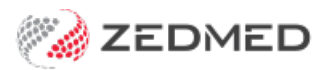

# What will change? (AppStream)

Last Modified on 03/03/2025 3:56 pm AEDT

This guide details all the processes and tasks that change for customers who move to Zedmed Cloud using the Appstream client. New cloud users are provided with this guide to help them become familiar with the changes.

# Add local scan to a patient record

#### Zedmed on-premise

- 1. Scan the document using a local scanner and save it to a local folder.
- 2. Use the Clinical Scan menu to upload the scan to Zedmed and assign a patient and category.

### Zedmed Cloud

- 1. Scan the document using a local scanner and save it to a local folder.
- 2. New step: From the cloud menu, select My Files > Zedmed Scans.
- 3. New step: Select Upload file/s then locate and select the scan.

| Ama                | azon AppS                          | Stream 2.0                      |                 |                                                                      |                  |         |                 |          |      |                                  | -              |              | ×                |
|--------------------|------------------------------------|---------------------------------|-----------------|----------------------------------------------------------------------|------------------|---------|-----------------|----------|------|----------------------------------|----------------|--------------|------------------|
| 00                 | ) ت                                | d d                             | <u>≥</u> ≥q~    | $\mathbb{N}$                                                         |                  |         |                 |          |      |                                  | Ô              | 8            | ~                |
| 🎾 Test l<br>Manage | Branch 1<br>ment Rep               | Files Storag                    | e               |                                                                      |                  |         |                 |          |      | ×                                |                | ð            | ×                |
|                    | Rece                               | <                               | Zedmed Scans    | Folder                                                               | ြုံ Uploa        | id File | 🕂 Add Folder    | C Ref    | resh |                                  |                |              |                  |
|                    | Pati                               |                                 | Name            |                                                                      | Size             |         | Last update     |          |      |                                  |                |              |                  |
|                    | Waiti                              |                                 | Temp            |                                                                      | -                |         | 21/12/2023 1:   | 33:18 PM | ~    |                                  |                |              |                  |
|                    | Аррс                               |                                 | .DS_Store       | Select a File To Upload $\leftarrow \rightarrow \checkmark \bigstar$ | > This PC > Docu | ments > | Fax             |          | √ Č  | Search Fax                       |                |              | ×<br>م           |
|                    | Daily                              |                                 | .localized      | Organise 🔹 New                                                       | folder           | ^ [     | ] Name          | ^        |      | Date modified                    | •== •          | Тур          | <b>?</b>         |
|                    | Ba                                 |                                 | chest-xray.jpg  | 3D Objects Desktop                                                   |                  |         | Drafts<br>Inbox |          |      | 12/12/2023 12:<br>12/12/2023 12: | 47 PM<br>48 PM | File<br>File | folder<br>folder |
|                    | Clinic                             |                                 | SIRA Workcove   | <ul> <li>Documents</li> <li>Downloads</li> <li>Music</li> </ul>      |                  | 1       |                 |          |      |                                  |                |              |                  |
|                    |                                    | My Storag                       | e > Zedmed Scar | <ul><li>Pictures</li><li>Videos</li></ul>                            |                  | ~ <     |                 |          |      |                                  |                |              | >                |
| Ze<br>Te<br>Fa     | dmed S/\<br>l: 1300 9<br>x: 03 928 | W Support<br>933 000<br>84 3399 |                 | F                                                                    | ile name:        |         |                 |          |      | Open                             |                | Cancel       |                  |
|                    |                                    |                                 |                 | ~                                                                    |                  |         |                 | E        | xit  | Help                             |                | Tips         |                  |
|                    | Test Bra                           | anch 1                          | PDAVIS          | 6                                                                    | PhotonUser       |         | Build 36.5.     | 2.6284   |      |                                  |                |              |                  |

4. Use the **Clinical Scan** menu > **File List** to upload the scan to Zedmed and assign a patient and category.

Any scans uploaded will appear in the File List.

Learn more

See the screenshot below.

# Add network scan to a patient record

### Zedmed on-premise

1. Scan the document using a network scanner and it will be saved to a folder on your Zedmed server.

Depending on your setup, the scan will appear in Clinial's **Scan** menu, or, the **Scan** menu is used to upload a scan.

2. Use the Clinical **Scan** menu to assign a patient and category.

## Zedmed Cloud

1. Scan the document using a network scanner and it will be saved to a designated practice computer.

Every minute, Cloud Middleware will copy the scan to Zedmed Cloud (can take two minutes to appear).

2. Use the Clinical **Scan** menu to assign a patient and category.

| Amazon AppStream 2.0                                                  |                              |                              |                        |                       |               |              |  |  |  |  |  |
|-----------------------------------------------------------------------|------------------------------|------------------------------|------------------------|-----------------------|---------------|--------------|--|--|--|--|--|
|                                                                       |                              |                              |                        |                       |               |              |  |  |  |  |  |
| Zedmed Clinical                                                       |                              |                              |                        |                       |               |              |  |  |  |  |  |
| File Encounter Results Reference Library Reports Tools Utilities Help |                              |                              |                        |                       |               |              |  |  |  |  |  |
| Open Patient Open Family Close Patient Waiting                        | room Results inbox           | Scan                         | <i>€</i><br>MIMS       | Address book          | <b>Travel</b> | Batch letter |  |  |  |  |  |
| Canning                                                               |                              |                              |                        |                       | 227           |              |  |  |  |  |  |
| File Options<br>Scan                                                  | Image Thumbnails File Lis    | it                           |                        |                       |               |              |  |  |  |  |  |
| Black & White Letter Colour Letter Custom Scan                        | Name                         |                              | Size                   | Size Date Created     |               |              |  |  |  |  |  |
| Patient                                                               | chest-xray.jpg               |                              | 5,832 byte:            | s 19/02/2024 11:24:07 | 7 AM          |              |  |  |  |  |  |
| Find Patient     Save       No Patient Selected                       | The scan you<br>My Files > Z | upload to in t<br>edmed Scar | the cloud<br>ns folder |                       |               |              |  |  |  |  |  |
| ? Help                                                                |                              |                              |                        |                       | ✓ <u>о</u> к  | X Cancel     |  |  |  |  |  |

# Add a file to a patient record

### Zedmed on-premise

- 1. Go to **Summary Views** in the patient's record and select the applicable tab: **Images**, **Attachments** or **Documents**.
- 2. Use the paper clip icon to browse to and attach the file.

## Zedmed Cloud

 New step: From the cloud menu, select My Files > Temporary Files. Select Upload file/s then locate and select the file.

- 2. Go to **Summary Views** in the patient's record and select the applicable tab: **Images**, **Attachments** or **Documents**.
- 3. Use the paper clip icon to browse and attach the file.

#### Learn more

|                    | <b>A</b>              |                   | History View        |                    |             | housed by the   |        |
|--------------------|-----------------------|-------------------|---------------------|--------------------|-------------|-----------------|--------|
| Summary Views      | 5                     | 🐼 Attach File     |                     |                    |             |                 | ×      |
| Problems           |                       | ← → The folders y | OU 347327-389962580 | → My Files →       | v ₽         | Search My Files | م      |
| Referrals          | 24/01/2024 Test.doc ( | Upload to in t    | he                  |                    |             | 8== 👻           |        |
| Results            | 01/11/2023 Configurat | cloud wy mes      | Name ^              | Date modified      | Tune        | Size            |        |
| Immunisations      | 25/07/2023 test docur | 💻 This PC         | Valle               | Datemouned         | Type        | JILC            |        |
| Allergies          | 28/05/2023 Zedmed_k   |                   | Home Folder         | 19/02/2024 8:01 AM | File folder | 209,715,20      |        |
| Images/ECG         | 01/12/2021 Uncology   |                   | Temporary Files     | 19/02/2024 8:01 AM | File folder |                 |        |
| Documents          |                       |                   | Zedmed Scans Folder | 19/02/2024 8:02 AM | File folder |                 |        |
| Attachments        |                       |                   |                     |                    |             |                 |        |
| Measurements       |                       |                   |                     |                    |             |                 |        |
| Medications        |                       | File name         | s                   |                    | ~           | All Files (*.*) | ~      |
| Incoming Documents | <                     |                   |                     |                    |             | Open            | Cancel |

# Print a letter or document

### Zedmed on-premise

1. Select print and the document will print out on the default printer.

### Zedmed Cloud

- 1. Select print and the document will open as a PDF in a new Browser tab.
- 2. New step: Select the tab with the PDF.
- 3. New step: Select the PDF's print icon and select Print.

#### Learn more

| Print       | 2 sheets of paper                                 |
|-------------|---------------------------------------------------|
| Destination | PTR04 on                                          |
| Pages       | All                                               |
| Copies      | 1                                                 |
| Colour      | Colour                                            |
|             |                                                   |
|             |                                                   |
|             | 2 Print Cancel                                    |
|             | Print<br>Destination<br>Pages<br>Copies<br>Colour |

# Write a letter to a patient or practitioner

Office staff are required to use the Clinical letter writer in Zedmed Cloud. The Office Letter menu in the patient's profile is not present as it requires Microsoft Word. Clinical letters use RTF format templates and any custom templates are migrated to RTF when a practice adopts Zedmed cloud.

### Zedmed on-premise

1. Select the Letter menu in the Patient's record, select New, choose the template and write the letter.

### Zedmed Cloud - letter to a patient

- 1. Open the patient in Clinical.
- 2. Select **Quick Documents** and choose the template from the list.
- 3. Write the letter.
- 4. Print or Distribute the letter.

#### Learn more.

| Holloway, Mr K                           | nut 🛛 ×                               |                                                 |                                        |                       |                        |                    |                                 |            |                      |                   |          |          |                   |                    |
|------------------------------------------|---------------------------------------|-------------------------------------------------|----------------------------------------|-----------------------|------------------------|--------------------|---------------------------------|------------|----------------------|-------------------|----------|----------|-------------------|--------------------|
| Holloway, Mr Knu                         | t                                     |                                                 | Current Encounter - Duration: 02:41:31 |                       |                        |                    |                                 |            |                      |                   |          |          |                   |                    |
| Address:                                 | 5 Jacob                               | PI,                                             |                                        | OC<br>කි<br>Problems  | ⊖⊗<br><sub>Drugs</sub> | <b>Observation</b> | Referrals                       | Immunisati | ons Allergies        | Consumable        | Diagrams | Template | )<br>ה<br>s Add F | D⊕<br>M<br>Problem |
| DOB:<br>Age:<br>Medicare No:<br>File No: | 19/05/19<br>71 years<br>5950286<br>41 | 1421 Mobil<br>Occupatio                         | le:<br>k:<br>le: 0422803434<br>n:      | Under                 | fined Probl            | em                 |                                 |            |                      |                   |          |          |                   |                    |
| MHR Status:                              | 🖉 Let                                 | ter Writer                                      |                                        |                       |                        |                    |                                 |            |                      |                   |          |          |                   | ×                  |
| Referrer:                                | File E                                | dit View Insert Format                          | t Voice Tools Table                    |                       |                        |                    |                                 |            |                      |                   |          |          |                   |                    |
|                                          |                                       | 5 🍜 🖪   🏘 🏠 🖤                                   | Х 🖻 🛍 🔍 🗠 с                            | 4   🎟   🖻             | ¶ 🛛 🖾                  | 2                  | • ९ ९                           | 100%       | ~ 👩 🚈                | ) 🛃   🔁           |          |          |                   |                    |
| a E a m                                  |                                       | ✓ Tim                                           | nes New Roman 🗸 8                      | ~ <b>—</b> ~ <b>[</b> | _ ~ E                  | IU                 | A <sub>S</sub> A <sup>S</sup> ₦ |            | ∎ <b>≡</b>  E        | 医健健               |          |          |                   |                    |
| Summary View                             | L 1 '                                 | 1 2 1 2 1 2 1 2 3                               | 1141141161116111                       | 7.1.8.1.1             | 9 · · · 10 ·           | on par             | 13                              | 14 1 15    | 16 117               | 1218 1 191        | 1.1      |          |                   |                    |
| Quick do<br>required to<br>and the       | <b>cumen</b><br>emplate<br>e Letter   | its: select the<br>e from the list<br>will open | hority                                 |                       |                        |                    | ME                              | DICAL F    | PRACTITIC            | DNERS             |          |          |                   | Î                  |
| Immunisations                            | -                                     |                                                 |                                        |                       |                        |                    |                                 |            |                      |                   |          |          |                   |                    |
| Allergies                                | 1                                     |                                                 |                                        |                       |                        |                    | VIC                             | TORIAN WO  | RKCOVERAU            | THORITY           |          |          |                   |                    |
| Images/ECG                               | Ξ                                     |                                                 |                                        | C                     | ERT                    | IFICA              | TE C                            | DF C       | APAC                 | ITY               |          |          |                   |                    |
| Documents                                | N                                     |                                                 |                                        |                       |                        |                    |                                 |            |                      |                   |          |          |                   |                    |
| Attachments                              | =                                     | Medical Certificate -                           | up to 14 days unless special           | Continuing of         | ertificate of ca       | nacity - un to 2   | dava unlesa                     | Attend     | an ce certificate or | ly – (this cannot |          |          |                   |                    |
| Measurements                             | -                                     | reasons apply (under-s                          | section 105 of the Act)                | special reason        | s apply (under         | section 111 of th  | Act)                            | be used    | to claim weekly b    | enefits           |          |          |                   |                    |
| Medications                              | 4                                     | Patient's full name                             | Mr Knut Holloway                       |                       |                        |                    | Date of                         | Birth 1    | 9/05/1952            |                   |          |          |                   |                    |
| Incoming Documer                         |                                       | Patient's Address<br>Description of injury/dis  | 5 Jacob Pl<br>BUGLE RANGES 5251        |                       |                        |                    |                                 |            |                      |                   |          |          |                   |                    |
|                                          |                                       | D'                                              |                                        |                       |                        |                    |                                 |            |                      |                   |          |          |                   |                    |

## Zedmed Cloud - letter to a practitioner

- 1. Open Clinical.
- 2. Select **Batch Letter** from the main menu.
- 3. Select New Batch.
- 4. Select the patient, recipient and template.
- 5. Select Write letter and distribute when completed.

### Learn more.

|                       | 🕫 Letter Writer                                                                 |         | -             |          | × |
|-----------------------|---------------------------------------------------------------------------------|---------|---------------|----------|---|
| Batch Letter Writer   | File Edit View Insert Format Voice Tools Table                                  |         |               |          |   |
| Search                | 🖬 🖶 🍜 🖪 🖪 🗰 🖏 🖤   🐰 🖻 🛍 🔍 🗠 ా   🖩   💼   ¶   🖉 🧾 🗓 🖽 🔍 💎 👔                       | ) 🖴 (   | 3 🔁           |          |   |
| Existing Batches Wri  | ✓ Tr Times New Roman ∨ 11 ∨ ■ ∨ □ ∨ B I U A <sub>S</sub> A <sup>S</sup> ★ 三 三 三 | )E B    | e tje tje     | E 🕀      | - |
| Search Criteria       |                                                                                 | Data T  | oolbar        |          |   |
| Attendance Date       |                                                                                 | Q       |               |          | × |
|                       | A                                                                               | 🗄 Add   | ressee        |          |   |
|                       | a                                                                               | 🗄 Clini | ical Details  |          |   |
| Add Patient           | 2                                                                               | 🗄 Trea  | ating Docto   | or       |   |
| Selected Batch Deta   | - Mr Phillip Davis                                                              | Hea     | of Family     | y        |   |
| Doctor: Phillip, Dr D | TEST 123 TESTING                                                                | E Pati  | ient Demor    | raphics  |   |
|                       | Provide: 2408/61                                                                | + Pra   | ctice         |          |   |
| Search Result         | Test Branch 1                                                                   | E Cop   | y To Docto    | ors      |   |
| 19/02/2024 10:59      | - Level 3, 60 Albert Road                                                       | 🗄 Spe   | cialists      |          |   |
|                       | N SOUTH MELBOURNE 3205                                                          | 🗄 Preg  | gnancy        |          |   |
|                       |                                                                                 | 🗄 Extr  | ra Clinical [ | Data     |   |
|                       | m lan.                                                                          | t Oth   | er Contact    | ts       |   |
|                       | -                                                                               |         | Ith Fund      | urements |   |
|                       | 4                                                                               | ш пеа   | aurrunu       |          |   |
|                       | - Mr Phillip Dav                                                                |         |               |          |   |
|                       | TEST 123 TESTIN                                                                 |         |               |          |   |
|                       | - Provider No: 240826                                                           |         |               |          |   |
|                       | e Email Addre v                                                                 |         | Insert I      | Data     |   |
| -                     | - <                                                                             |         |               |          |   |
|                       | Page 1                                                                          | 5       |               |          |   |
|                       | View Letter Edit Letter Write Letter                                            |         |               |          |   |
| pt.cz.                |                                                                                 |         |               |          |   |
| New Batch             | Distribute Close                                                                |         |               |          |   |